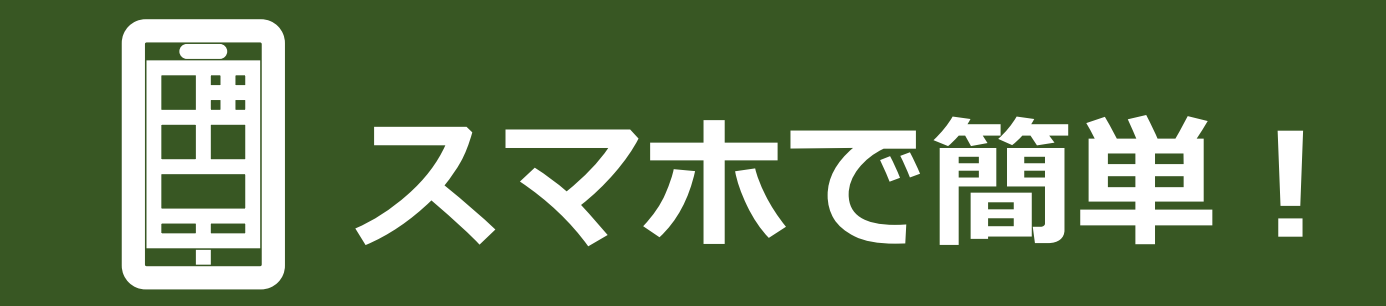

#### 牛久市公式LINEで健診予約

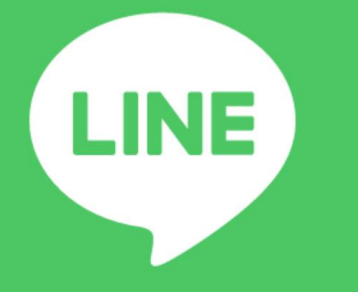

#### LINEアプリを

#### 開きます

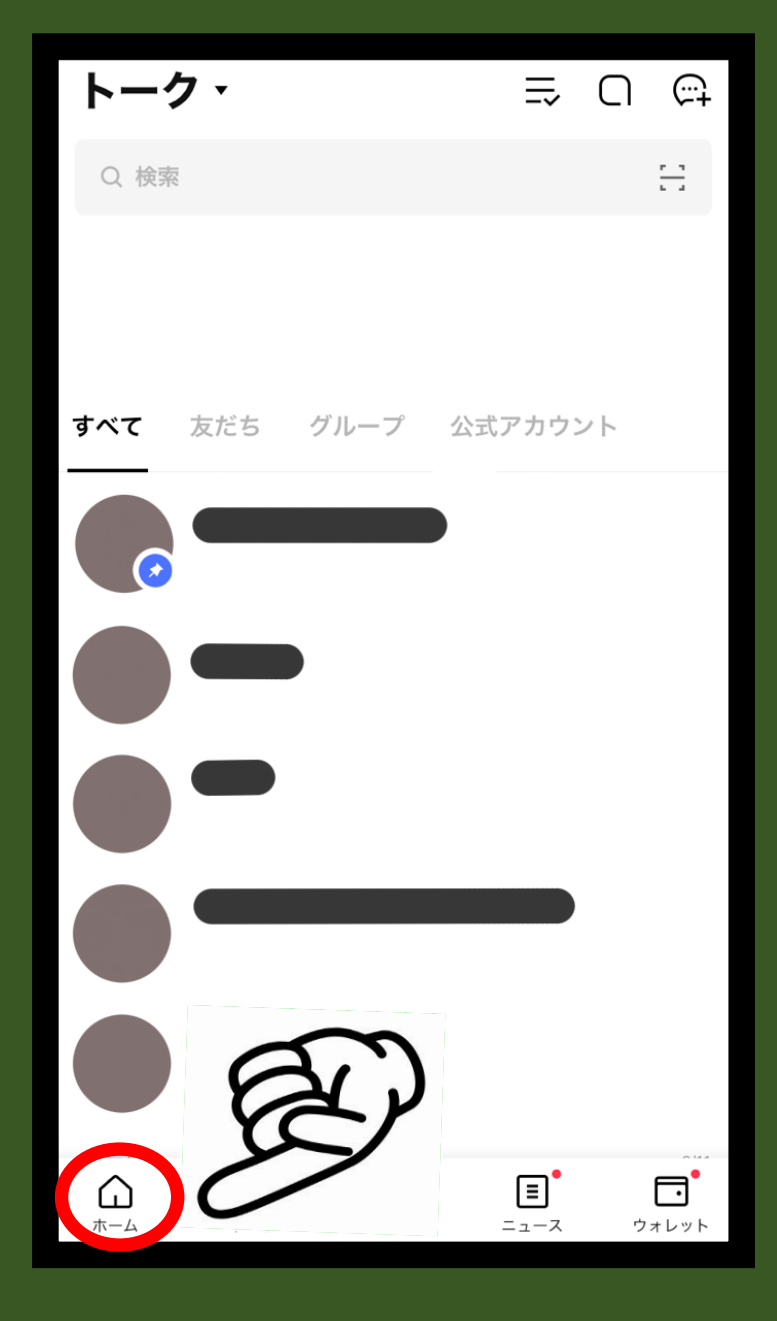

### 左下の

### **兪「ホーム」ボタン**

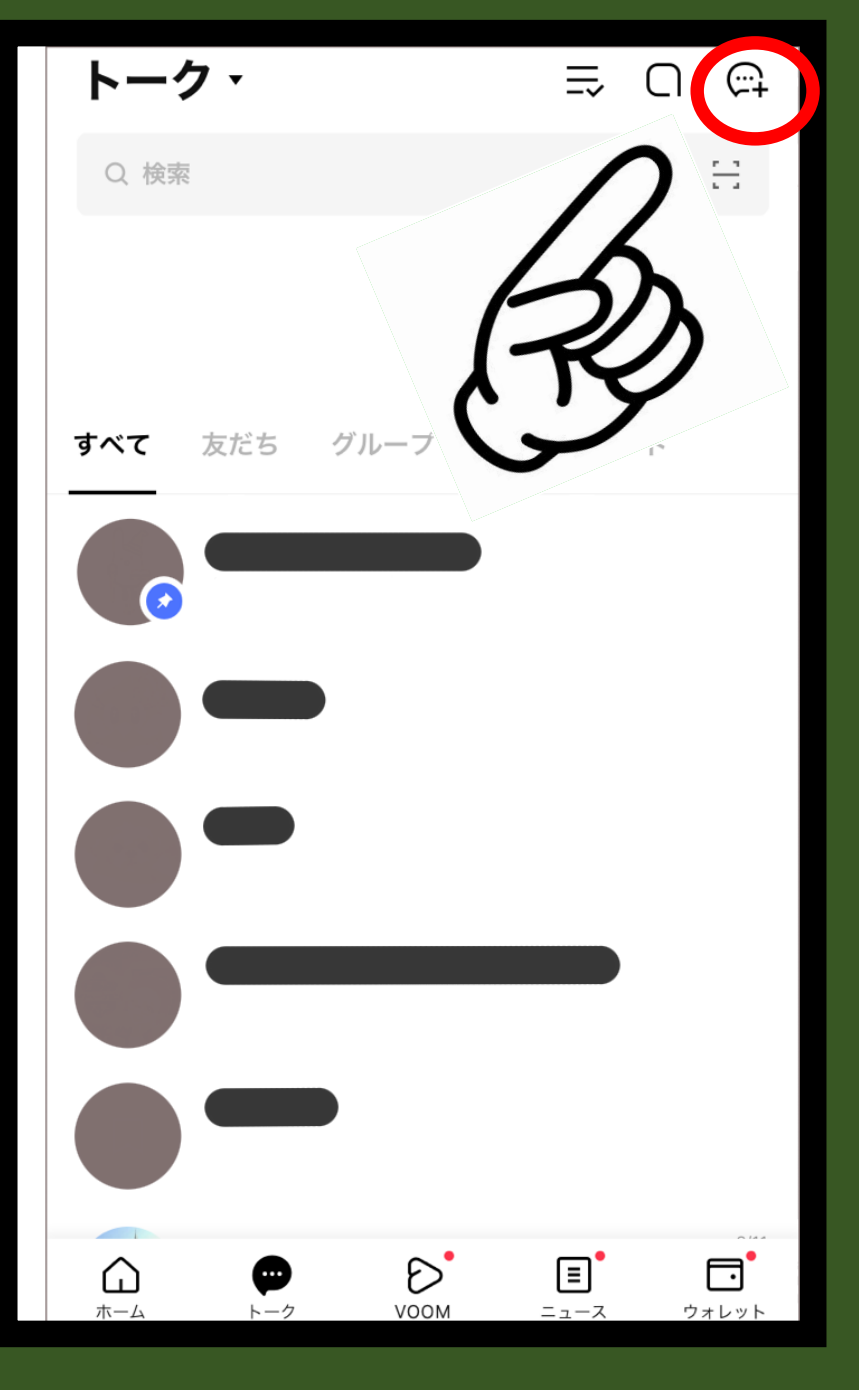

#### 右上の

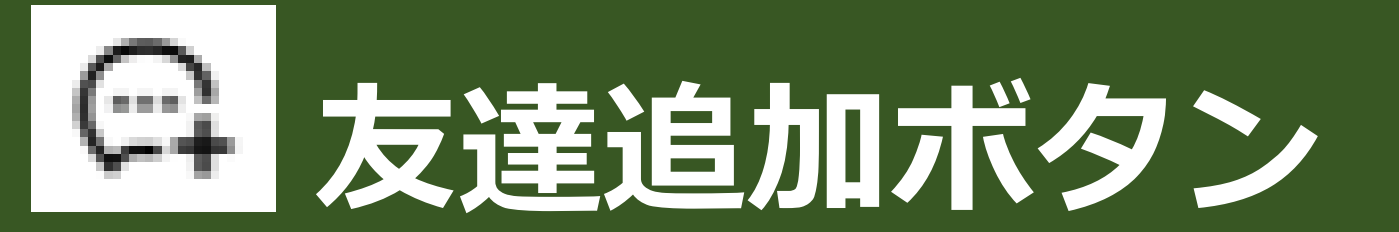

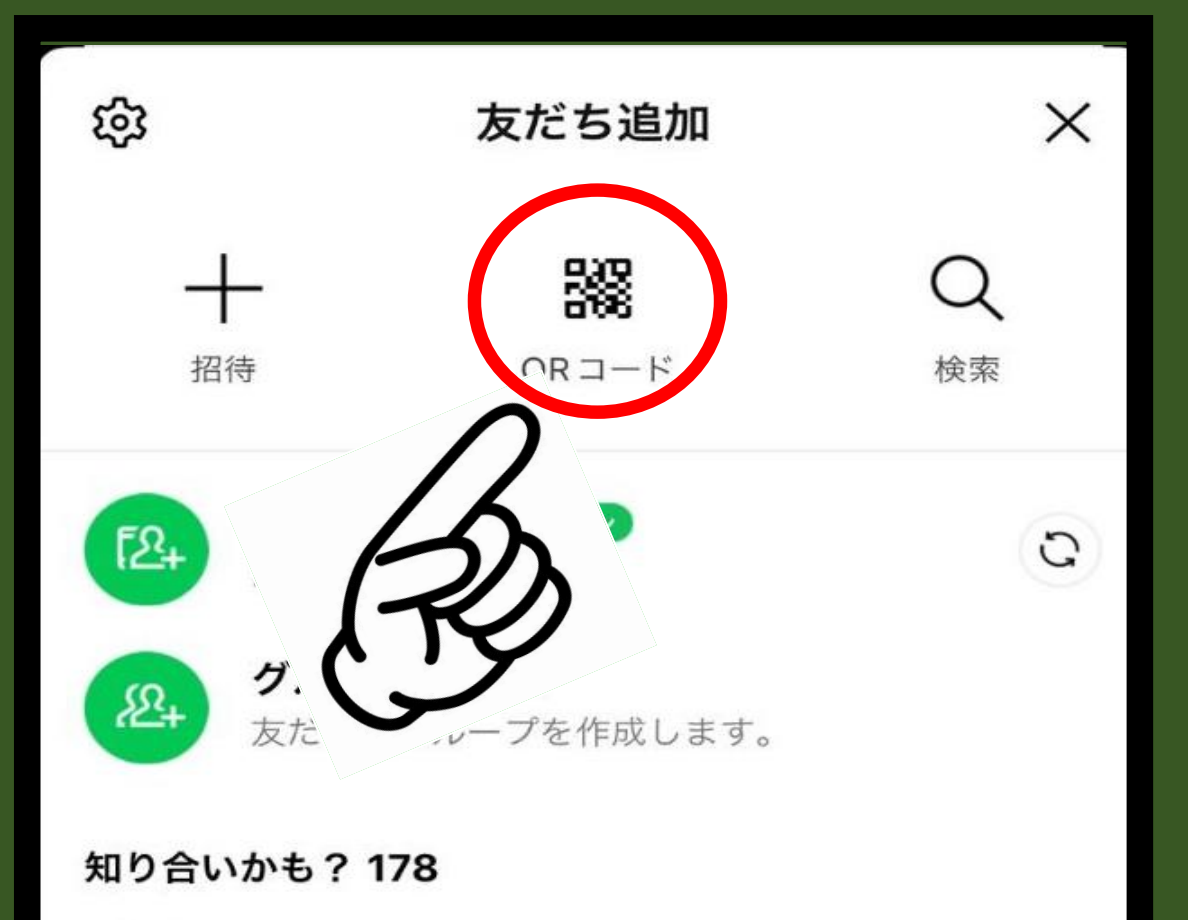

諁 QRコード

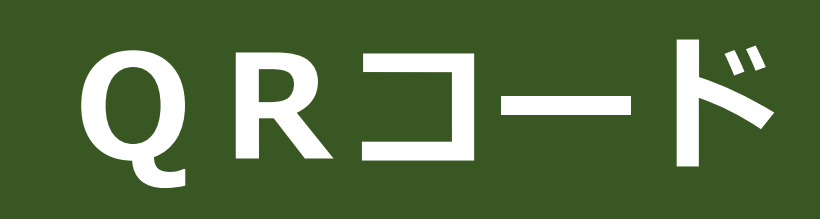

ボタン

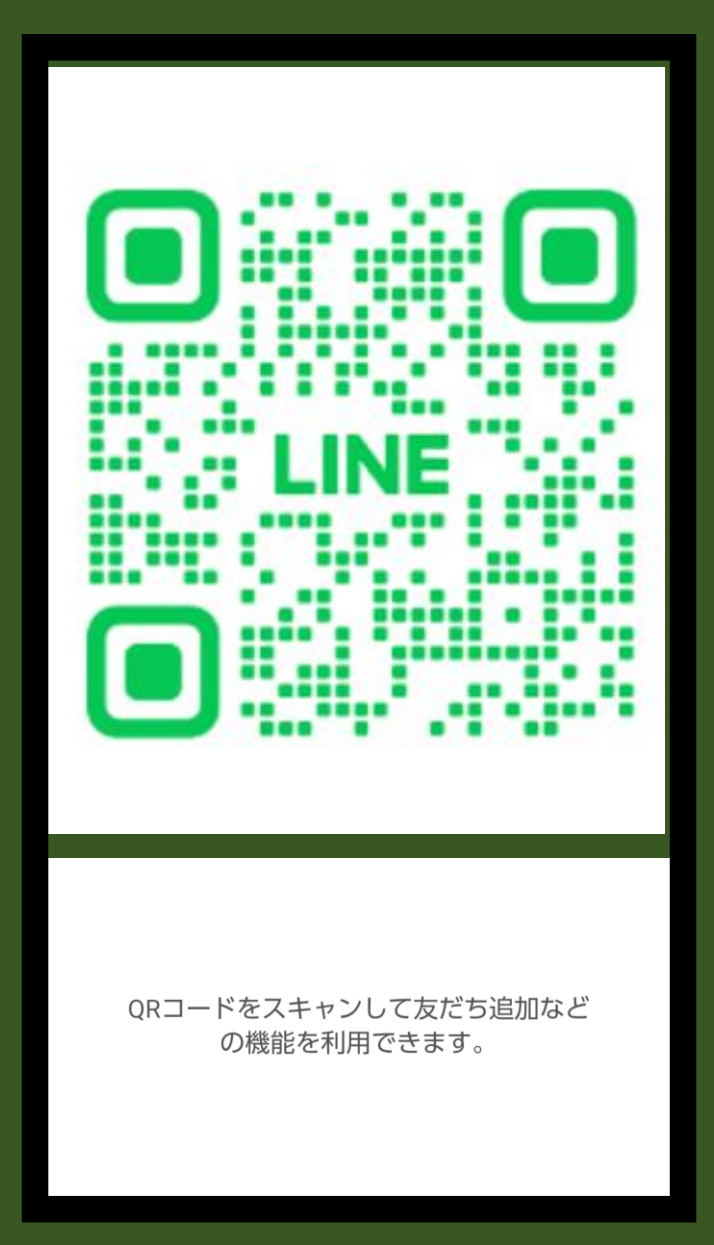

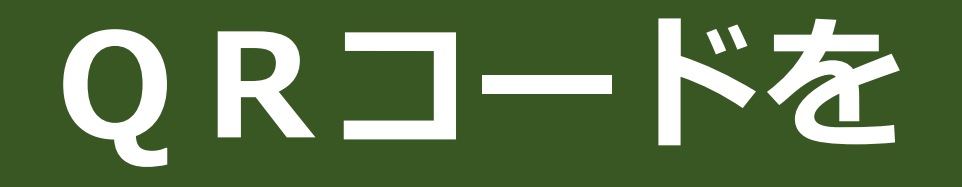

#### 読み取ります

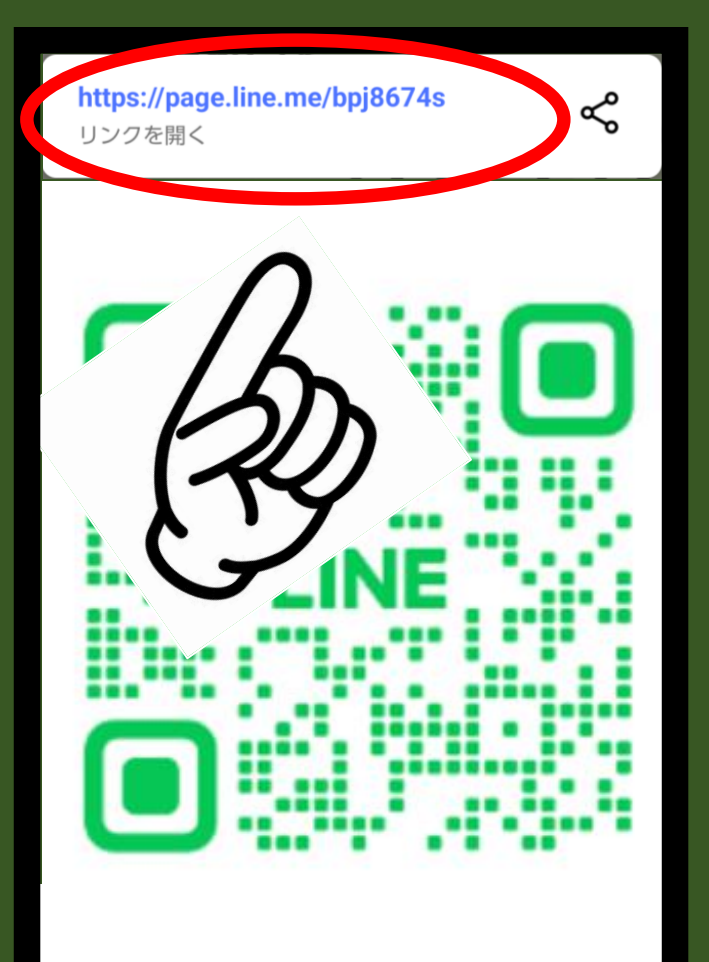

QRコードをスキャンして友だち追加などの機能を利用できます。

#### 表示される

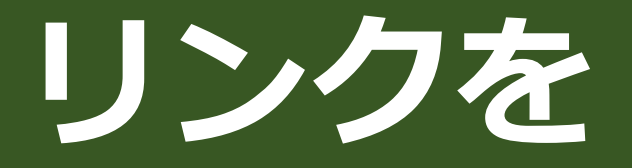

押します

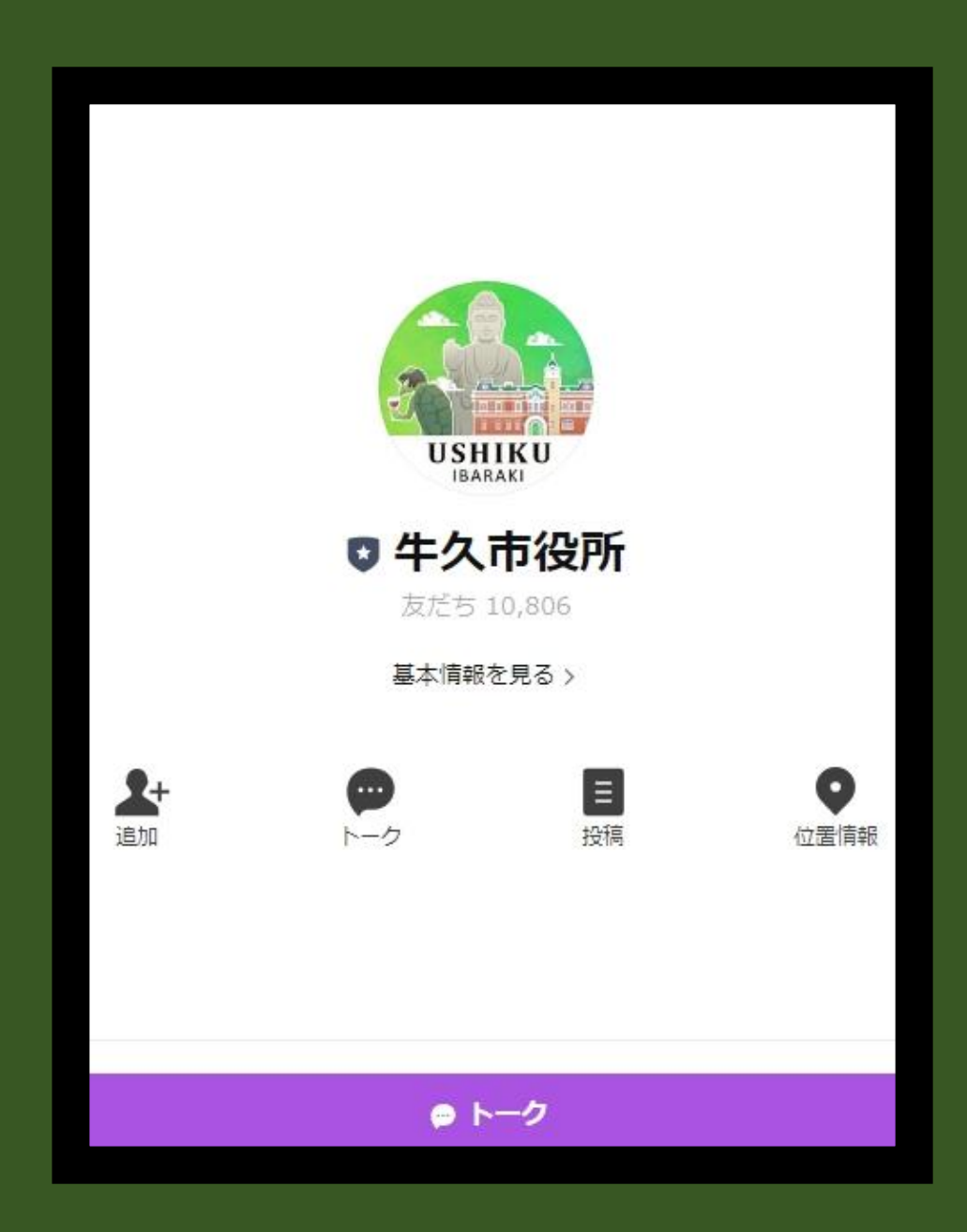

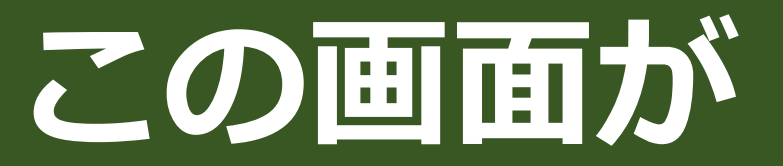

#### 表示されます

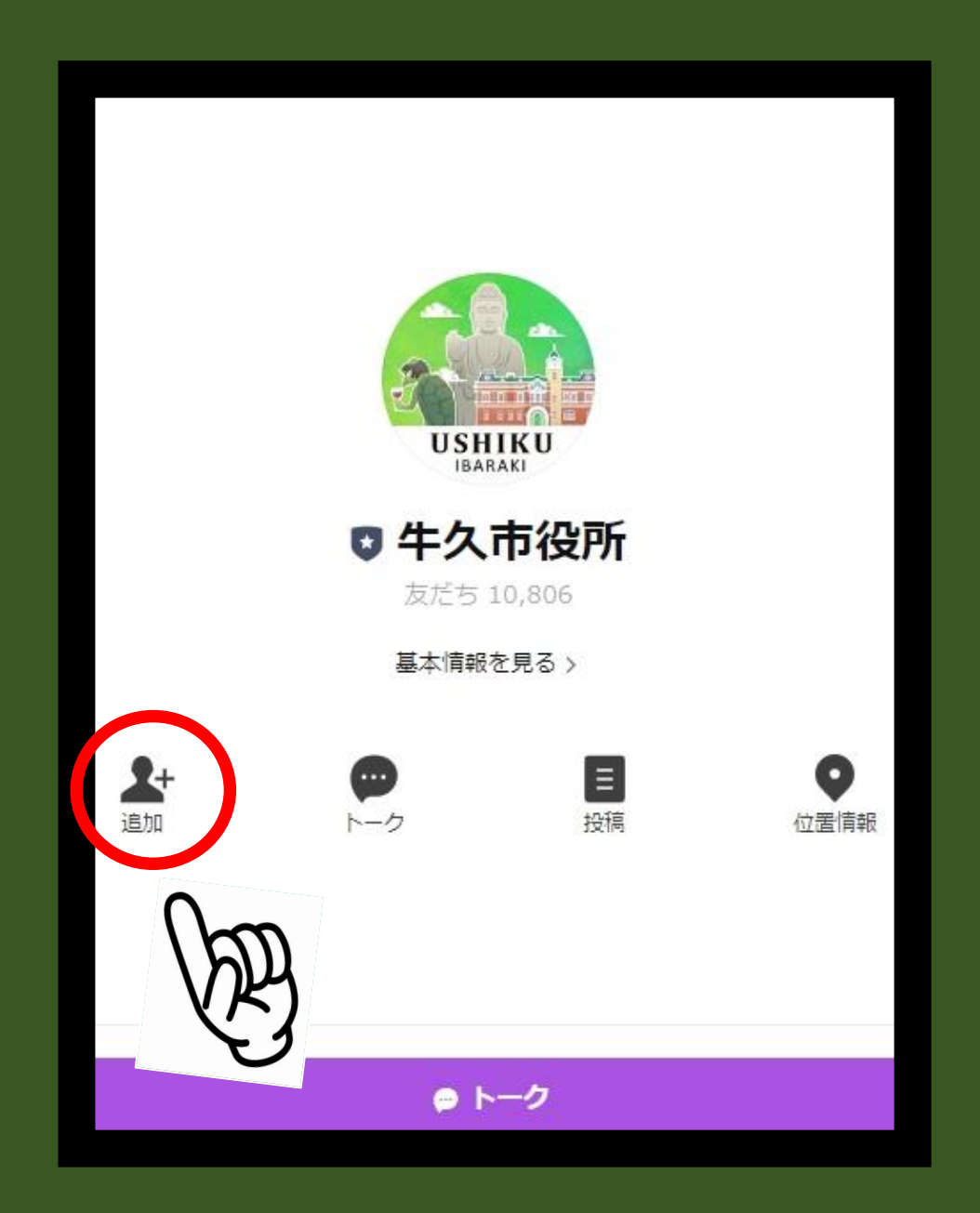

#### 「追加ボタン」

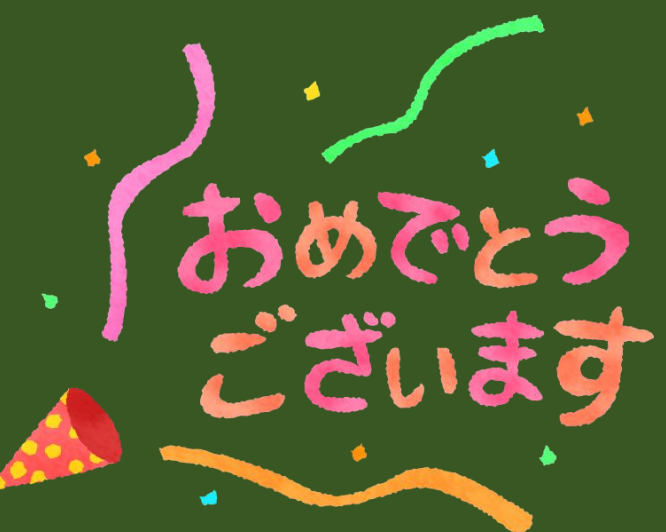

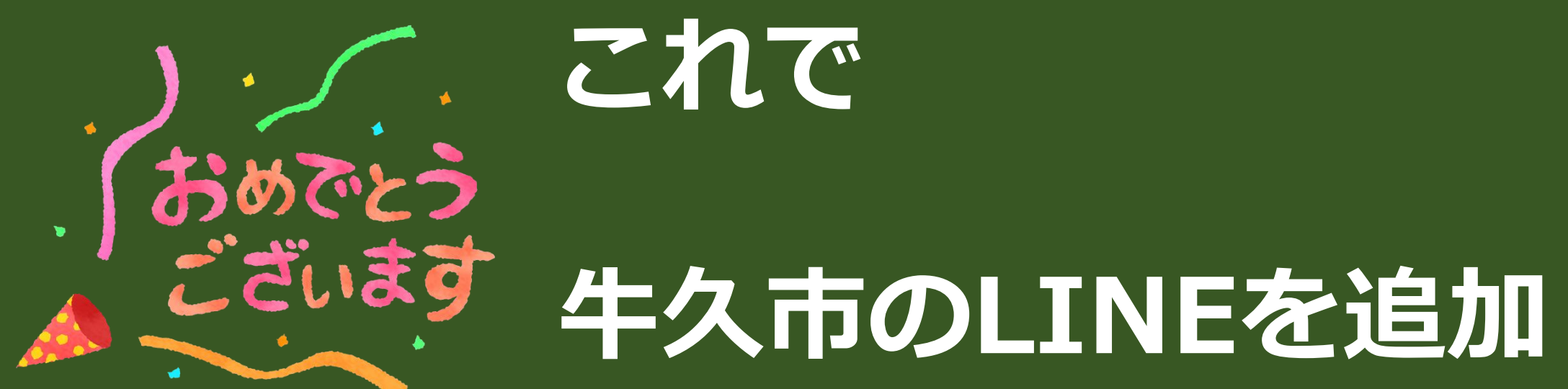

#### できました!

#### ♀次は健診予約をしてみましよう!

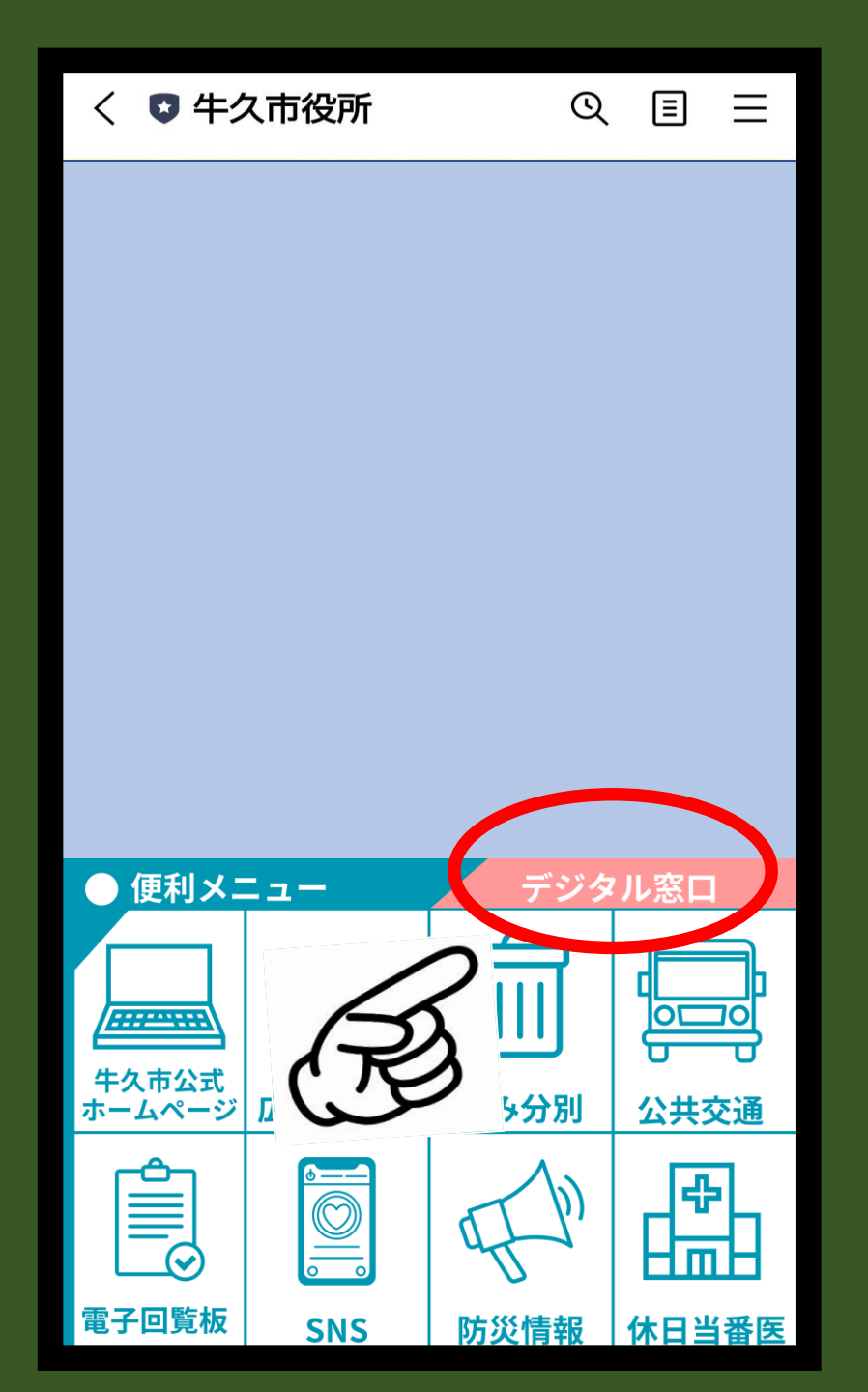

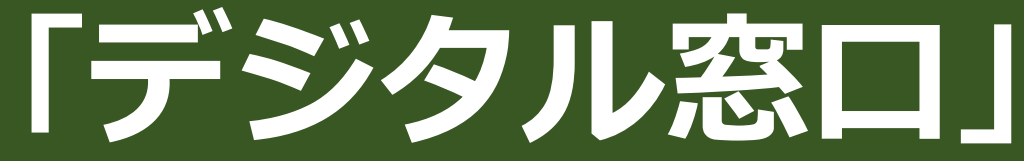

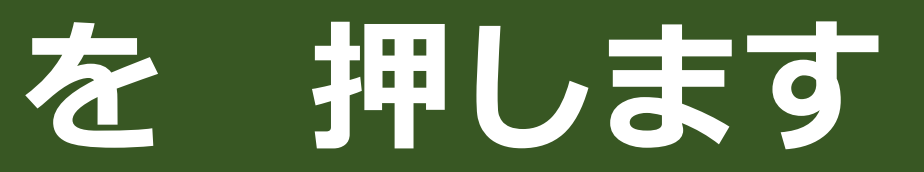

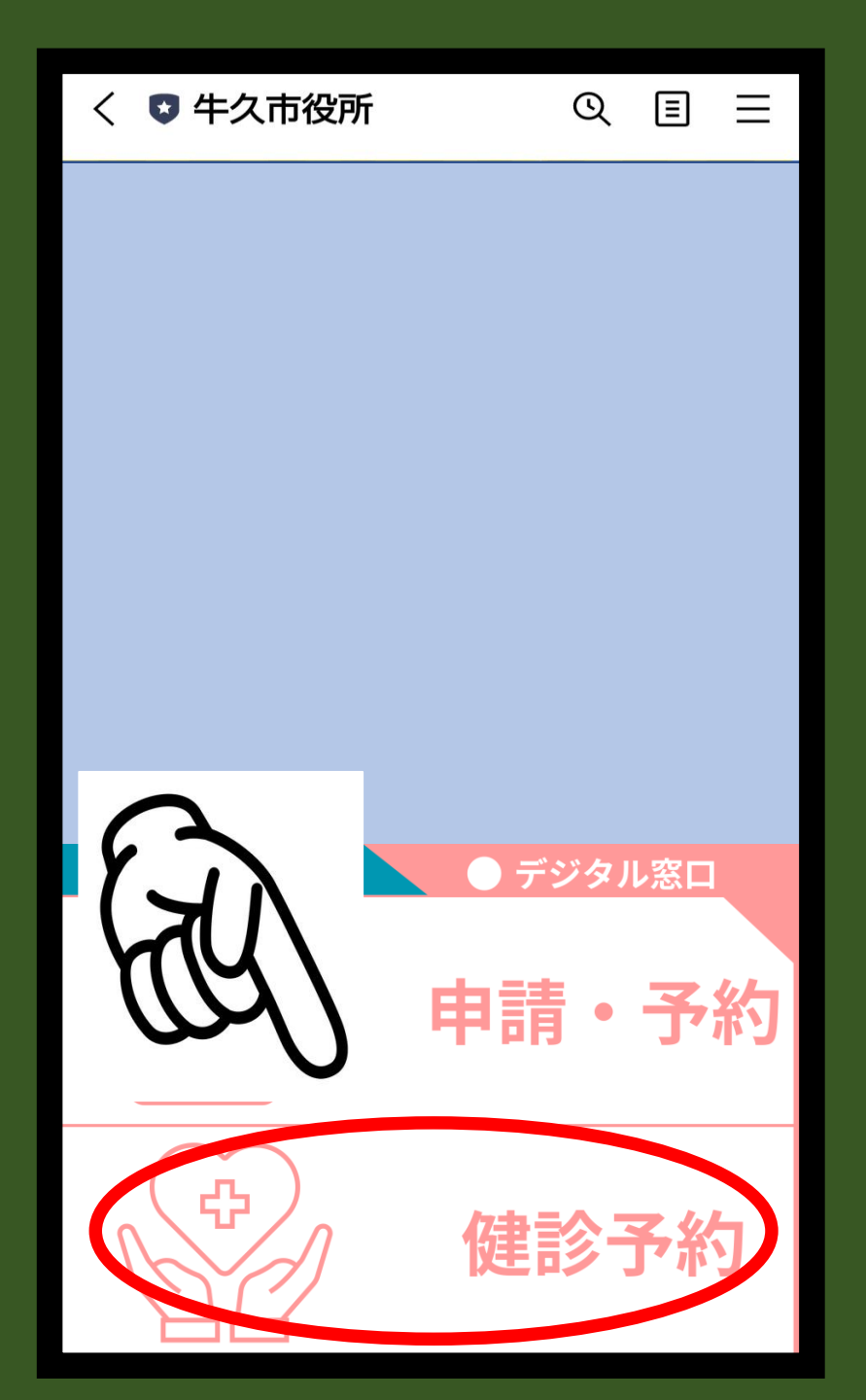

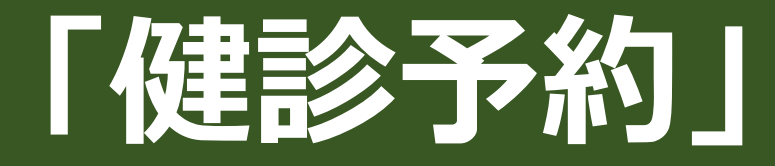

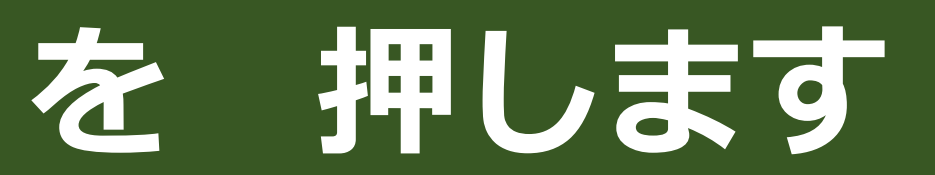

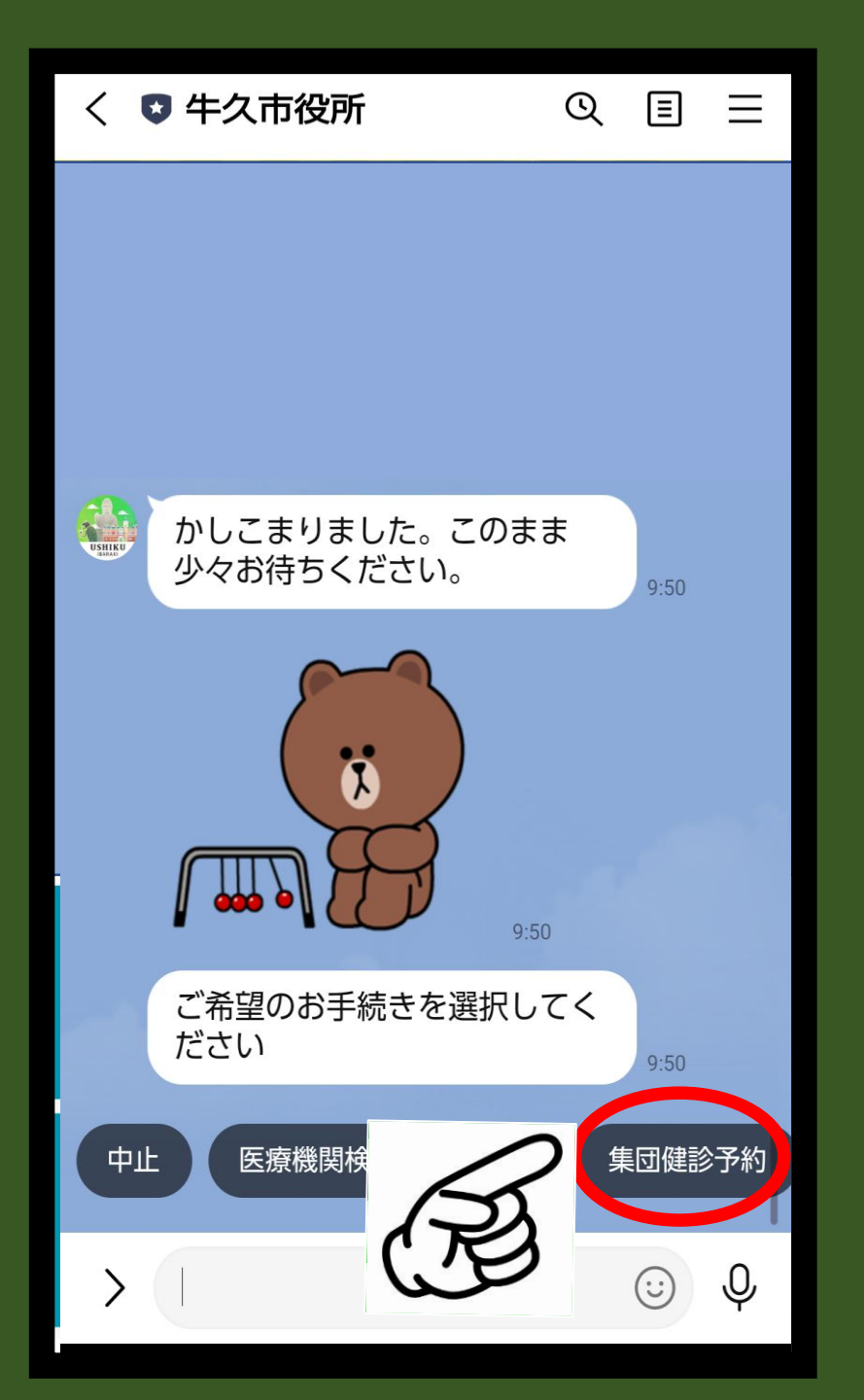

#### 「集団健診予約」

#### ボタンを押して、

予約に進みます

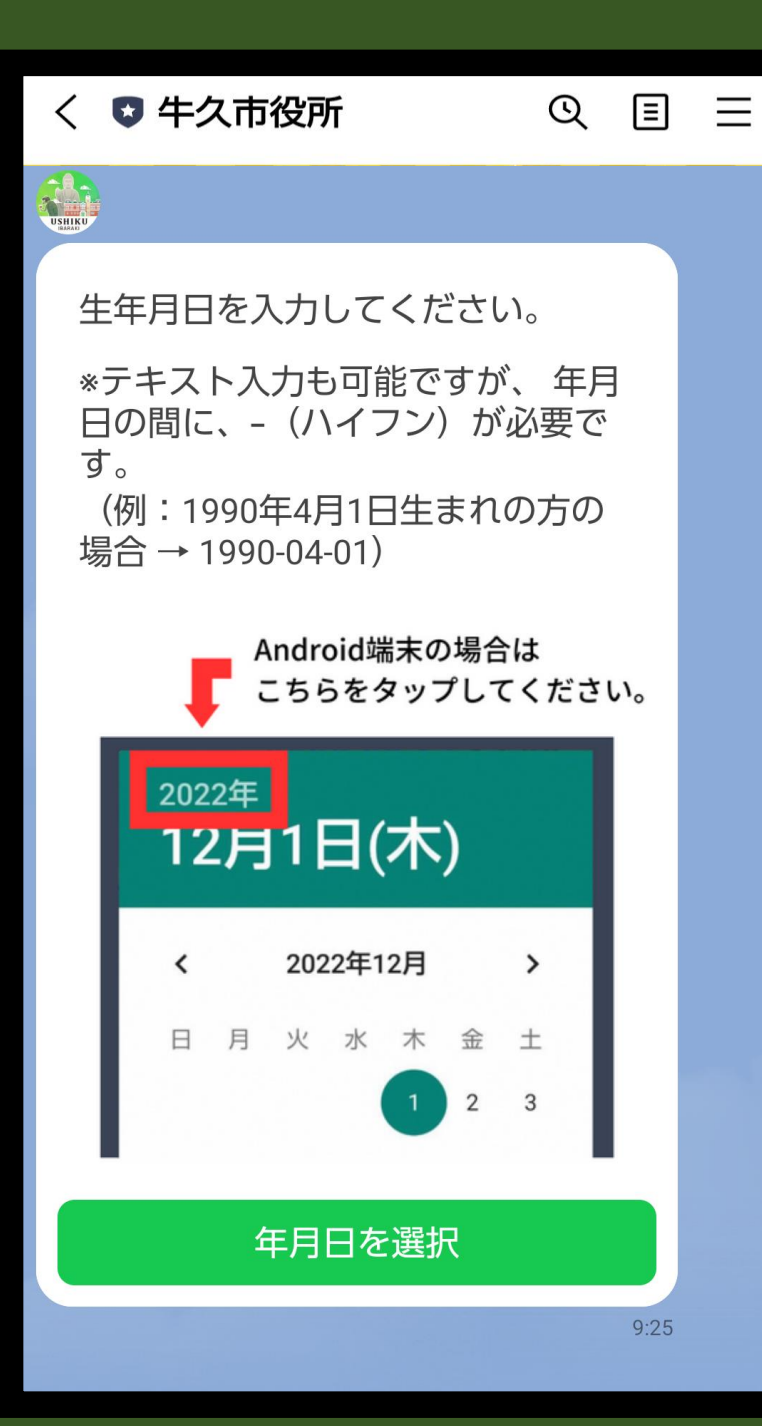

#### 「生年月日」

#### を選びます

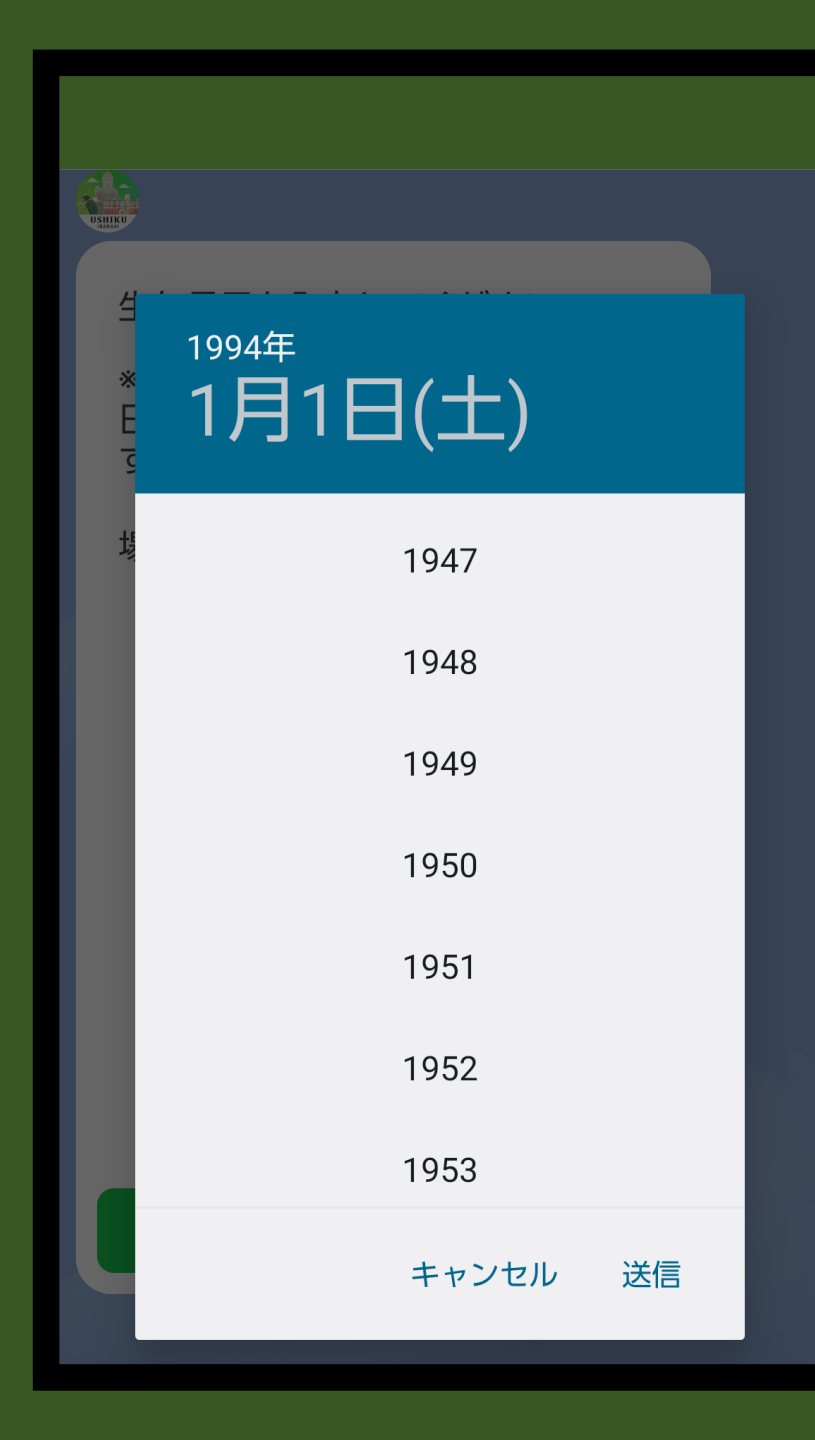

#### 「生年」を

選びます

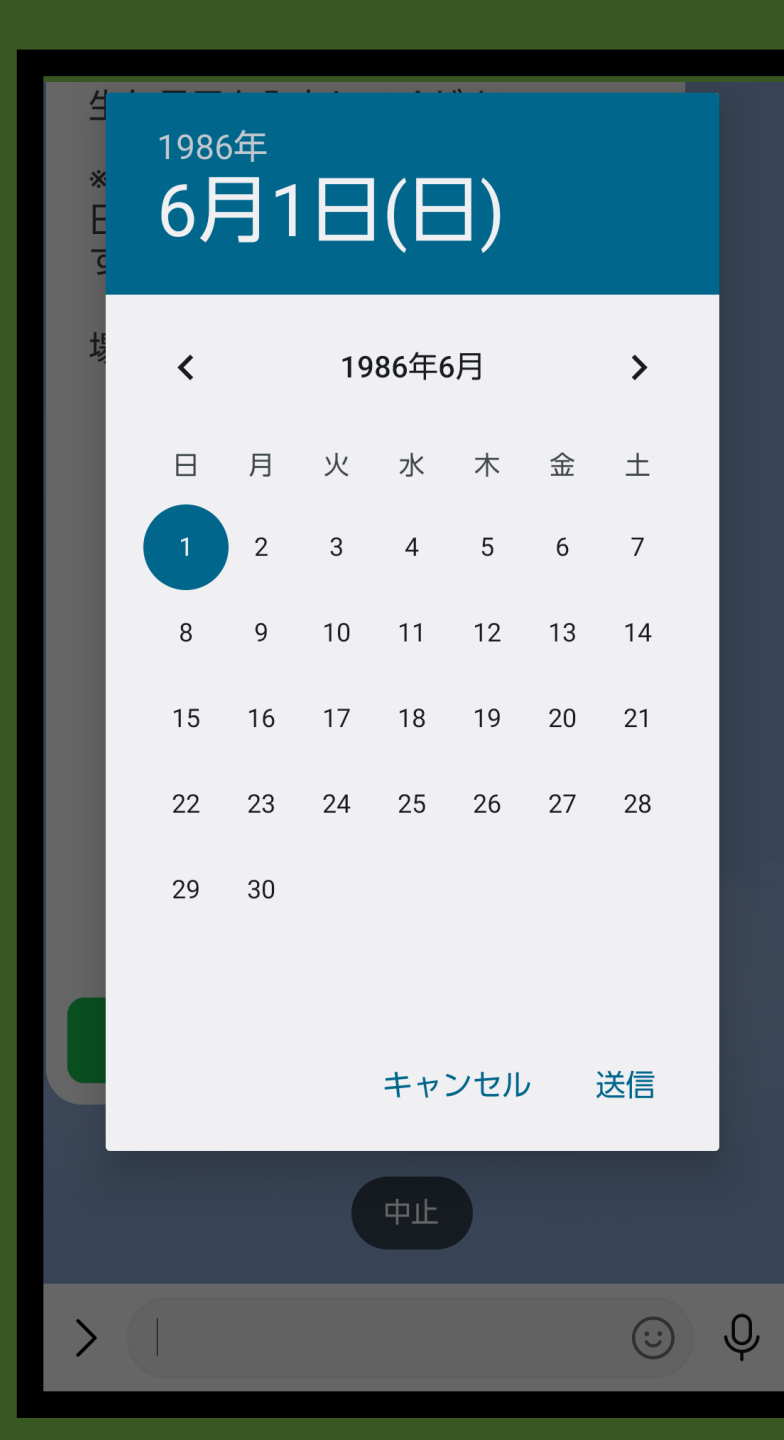

#### カレンダーから

「月日」を

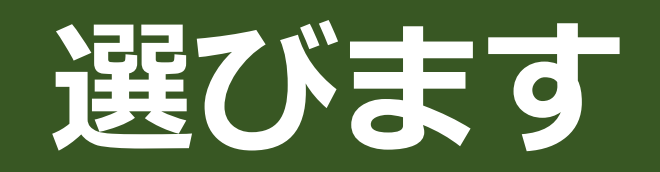

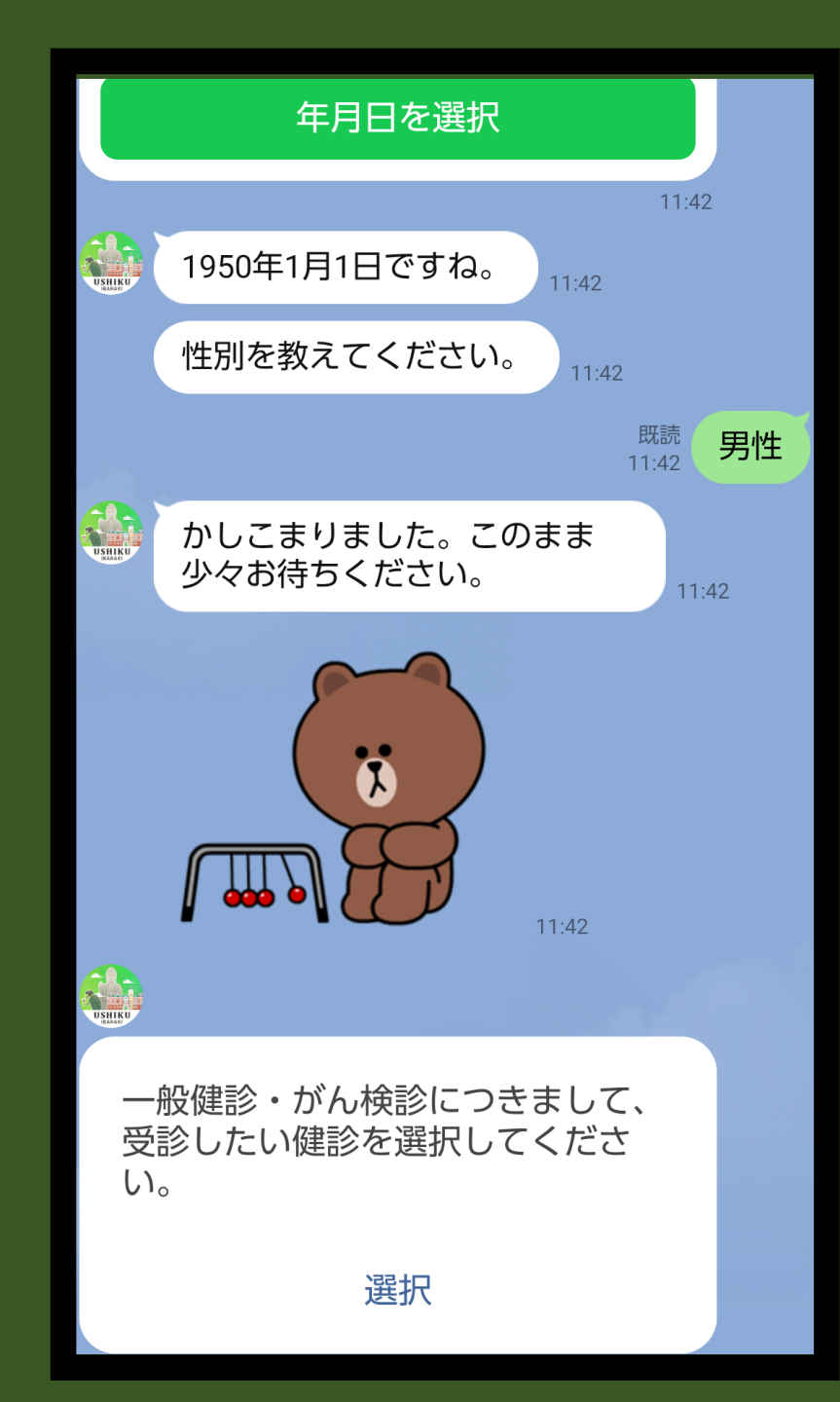

#### 「性別」を

#### 選びます

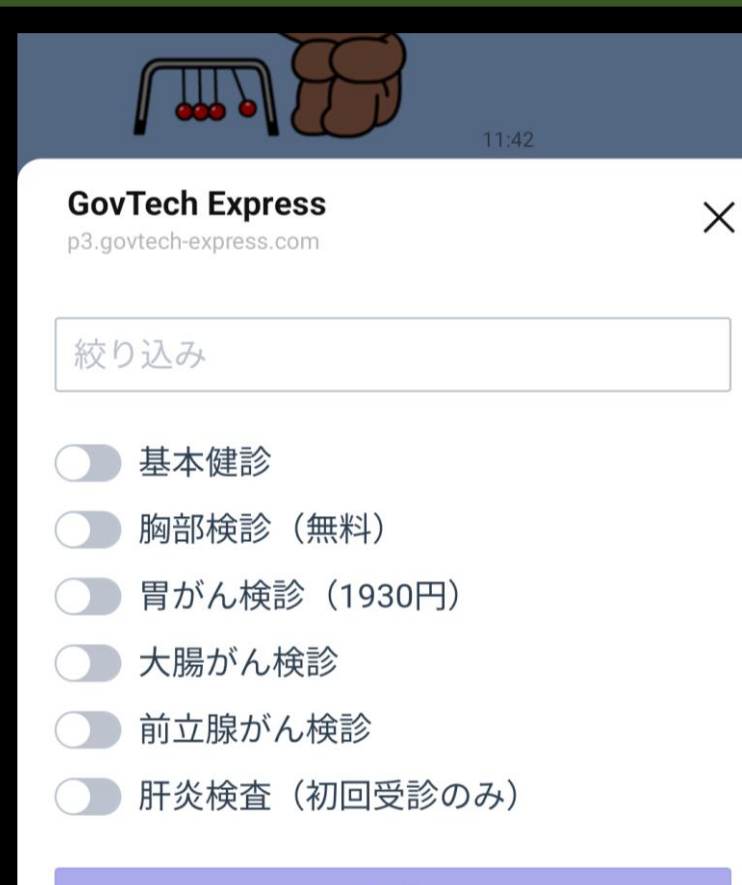

確定

#### 「健診項目」を

選びます

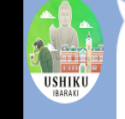

カナ氏名を入力してください。 (例:ウシク ハナコ)

ウシク タロウ

名前(カタカナ)と

#### 電話番号を入力

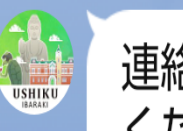

連絡のつく電話番号を入力して ください。半角数字

0298732111

#### 例 ウシクタロウ 0298732111

#### 予約内容を確認し

「予約する」

をタップします

#### 予約内容の確認

氏名 ウシクタロウ
生年月日 2027年10月2日
会場 牛久市保健センター(集団・胃がんあ り)
予約枠 2024年11月21日 08:00~08:20
項目 胃リスク検査(41歳。初回受診かつ4 胃がん検診併用者のみ)

予約内容を確認してください \*中止を選択すると、はじめからやり直しに なります。

中止 修正 **予約する** 

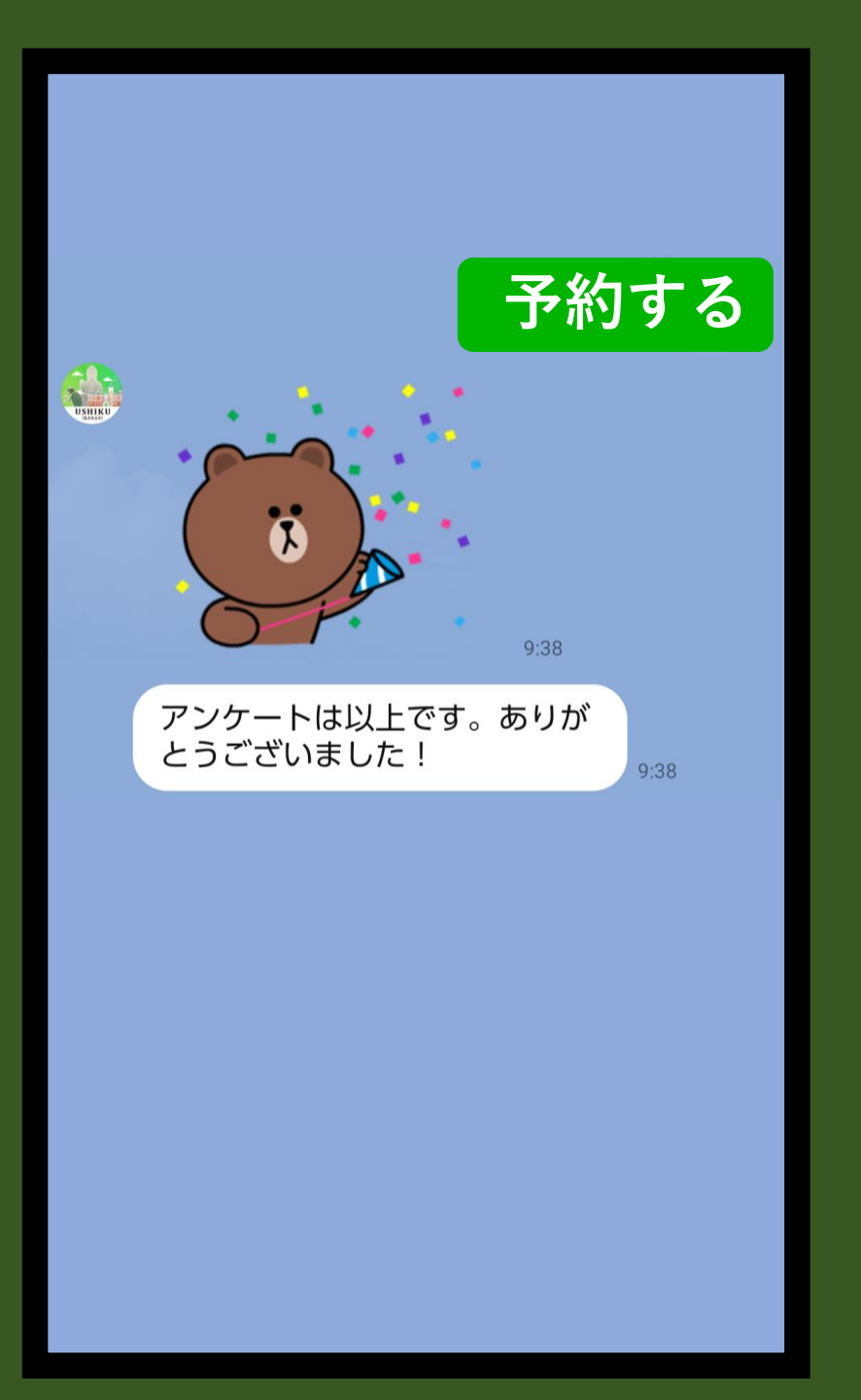

#### 予約完了!

#### 牛久市LINEアカウントを活用して、

#### 健康で便利な生活を楽しみましょう。

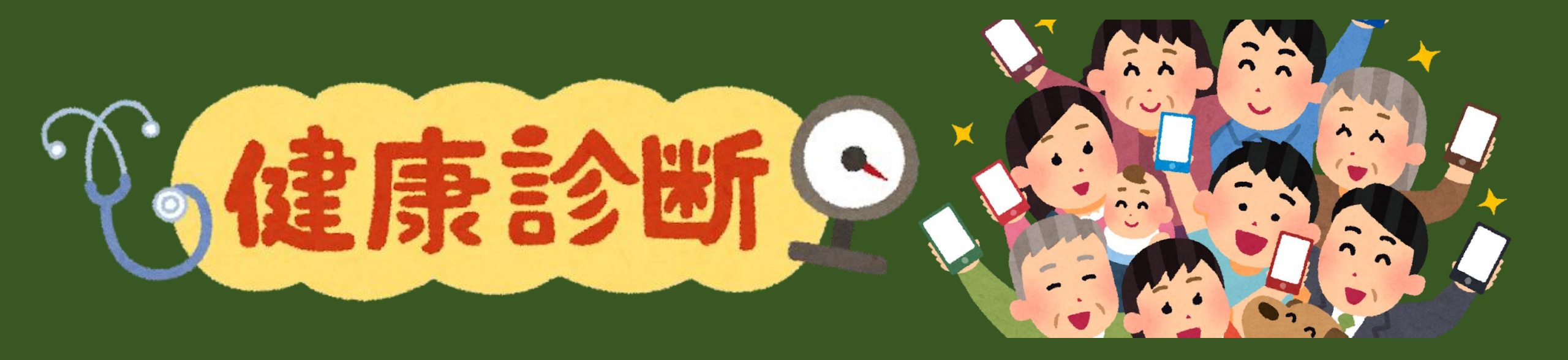

#### QRコードはこちらです。

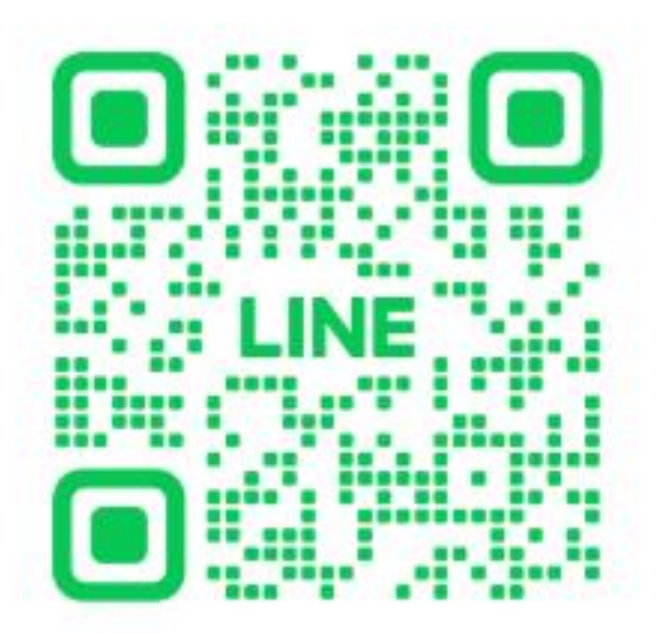

QRコードをスキャンするとLINEの友だちに追加されま す

#### 操作に困ったら、、、

# ・ご家族や近くの人に相談しましょう!

## ・健康づくり推進課窓口でもお手伝いします!